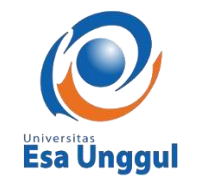

# PANDUAN TES MINAT (USER)

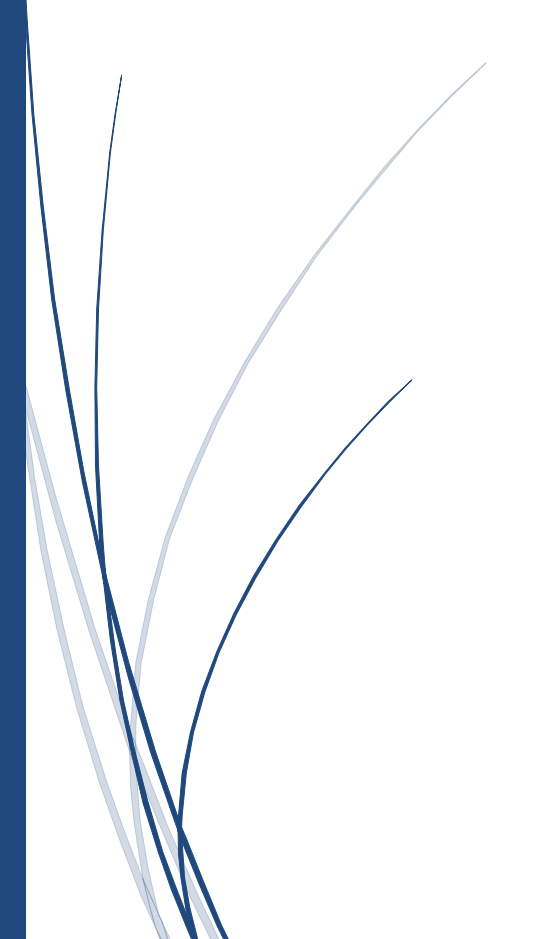

Support IT

### 1. Cara Mengakses Tes Minat Universitas Esa Unggul

Akses website Tes Minat Universitas Esa Unggul dapat di lakukan baik menggunakan perangkat Komputer maupun Mobile Device (Smartphone Android atau IOS).

Buka peramban masing-masing perangkat (Google Chrome, Mozilla, Safari, dll) lalu ketikkan alamat website <u>https://tesminat.esaunggul.ac.id</u> di kolom address bar/pencarian seperti gambar dibawah ini:

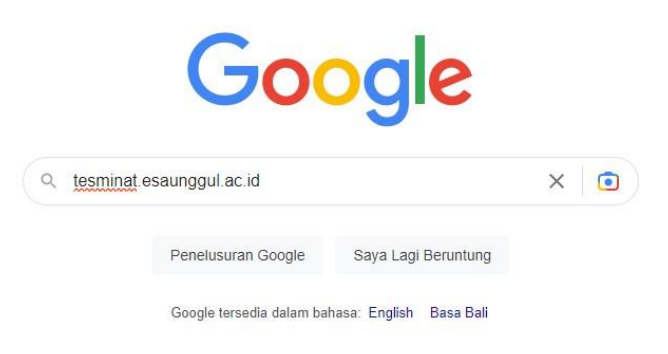

Tekan enter untuk melanjutkan, maka website Tes Minat akan muncul, ssperti gambar dibawah ini:

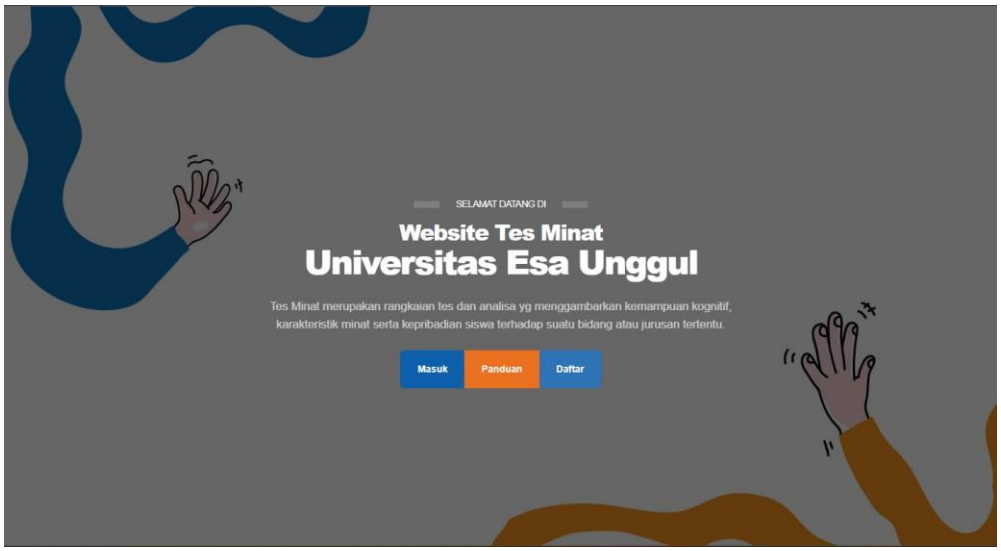

Pilih tombol "Daftar" untuk mendaftar

Pilih tombol "Masuk" untuk masuk ke website Tes Minat apabila sudah mendaftar sebelumnya.

#### 2. Mengisi Form Pendaftaran

Isi semua kolom yang disediakan dengan sebenar-benarnya untuk pendataan dan notifikasi dari sistem terkait hasil dari Tes Minat.

| Form Pendaftaran<br>Skitsh punya akur? Masik didini                                             |
|-------------------------------------------------------------------------------------------------|
| Nama Lengkap                                                                                    |
| Nama Lengkap                                                                                    |
| Email                                                                                           |
| user@iste.com                                                                                   |
| Nome Schuler                                                                                    |
| Norror Schiltr Aut                                                                              |
| Nama Sekstan                                                                                    |
| Nama Sokitah                                                                                    |
| Provinsi                                                                                        |
| Path                                                                                            |
| Kota/Kabupaten                                                                                  |
| Pan, v                                                                                          |
| Kelas                                                                                           |
| Kotas .                                                                                         |
| Namer Soluter Orang Tua                                                                         |
| Nomer Soluter Orang Tua                                                                         |
| Kata Santi                                                                                      |
| Minimal & karakter @                                                                            |
| Saya setuju untuk menorima omali dari Liniversitas kas<br>Unggul don syorat dari kotortuan Anda |
| Skdwik                                                                                          |
|                                                                                                 |

Tekan tombol "Submit" untuk menyimpan.

Note: Pastikan kata sandi menggunakan campuran huruf, angka, karakter, huruf besar, huruf kecil dan minimal 8 karakter untuk menjaga keamanan Akun Anda.

### 3. Masuk (login)

Isi Email dan Kata Sandi yang sudah didaftarkan sebelumnya di form yang telah disediakan.

| Powe               | red by<br>cona State University           |  |
|--------------------|-------------------------------------------|--|
| M<br>Belum Punya / | <b>asuk</b><br>Akun? <b>Daftar Disini</b> |  |
| Email              |                                           |  |
| email@address.com  |                                           |  |
| Kata Sandi         | Lupa Kata Sandi?                          |  |
| Kata Sandi Anda    | <u>ت</u>                                  |  |
| Ingatkan Saya      |                                           |  |
| 1                  | /lasuk                                    |  |
| < Kembali k        | e halaman depan                           |  |

Tekan tombol "Masuk".

### 4. Halaman Beranda

Halaman beranda menampilkan :

## 4.1. Statistik

Menampilkan progress dari jawaban yang sudah diisi.

| End Unggud                                   |                             |          |                             |      |                             | 2  |
|----------------------------------------------|-----------------------------|----------|-----------------------------|------|-----------------------------|----|
| randa                                        |                             |          |                             |      |                             |    |
| Profil                                       |                             |          | Mulai Tes                   |      |                             |    |
| 2                                            | Activities Co               |          | Competenc                   | ies  | Career                      |    |
| 10                                           | ightarrow Realistic         | •        | ightarrow Realistic         | 03   | ightarrow Realistic         |    |
| Nanda Annisa Awalia<br>SMK Profita           | $\rightarrow$ Investigative | 6        | $\rightarrow$ Investigative | (65) | $\rightarrow$ Investigative | 65 |
| Kelas 12                                     | $\rightarrow$ Artistic      | <b>6</b> | $\rightarrow$ Artistic      | 03   | $\rightarrow$ Artistic      | 65 |
| INTAK                                        | $\rightarrow$ Social        | 03       | $\rightarrow$ Social        | 68   | → Social                    |    |
| Jawa Barat<br>Kota Bandung                   | $\rightarrow$ Enterprising  | 03       | → Enterprising              | 05   | > Enterprising              | Ø  |
| nanda.annisa@esaunggul.ac.id<br>081993259682 | ightarrow Conventional      | 0        | ightarrow Conventional      | 0    | ightarrow Conventional      | os |
|                                              |                             |          |                             |      |                             |    |

### 4.2. Profil

Menampilkan profil dari data Anda

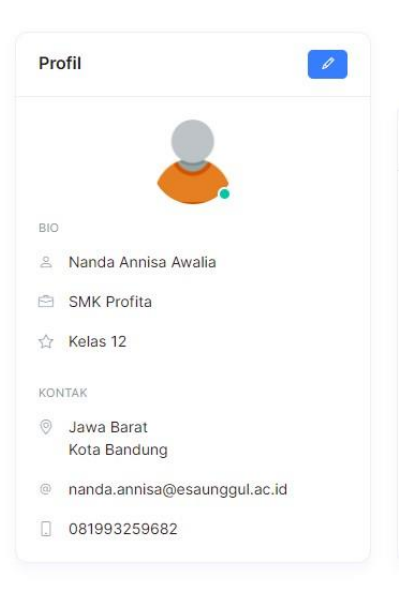

| Esa Unggul                                                             |                             |    |                             |    |                             | *  |
|------------------------------------------------------------------------|-----------------------------|----|-----------------------------|----|-----------------------------|----|
| eranda                                                                 |                             |    |                             |    |                             |    |
| Profil                                                                 |                             |    | Mulai Tes                   |    |                             |    |
| 2                                                                      | Activities                  |    | Competencies                |    | Career                      |    |
| вю                                                                     | ightarrow Realistic         | 8  | ightarrow Realistic         | 0  | ightarrow Realistic         | 03 |
| <ul> <li>Nanda Annisa Awalia</li> <li>SMK Profita</li> </ul>           | $\rightarrow$ Investigative | OS | $\rightarrow$ Investigative | 08 | $\rightarrow$ Investigative | 05 |
| ☆ Kelas 12                                                             | → Artistic                  | OS | → Artistic                  | 03 | → Artistic                  | 05 |
| KONTAK                                                                 | ightarrow Social            | 05 | → Social                    | 03 | → Social                    | 05 |
| <ul> <li>Jawa Barat</li> <li>Kota Bandung</li> </ul>                   | ightarrow Enterprising      | 0  | → Enterprising              | 05 | → Enterprising              | 03 |
| <ul> <li>nanda.annisa@esaunggul.ac.id</li> <li>081993259682</li> </ul> | $\rightarrow$ Conventional  | 8  | ightarrow Conventional      | 03 | ightarrow Conventional      | 03 |

### 5. Mengubah Profil dan Kata Sandi

Tekan tombol disebelah kiri untuk mengubah data profil maupun kata sandi.

Setelah menekan tombol maka akan muncul halaman seperti dibawah ini:

0

| Nama Lengkap                 |    |  |
|------------------------------|----|--|
| Nanda Annisa Awalia          |    |  |
| Email                        |    |  |
| nanda.annisa@esaunggul.ac.id |    |  |
| Nomor Seluler                |    |  |
| 081993259682                 |    |  |
| Sekolah                      |    |  |
| SMK Profita                  |    |  |
| Provinsi                     |    |  |
| JAWA BARAT                   |    |  |
| Kota/Kabupaten               |    |  |
| KOTA BANDUNG                 | ÷. |  |
| Kelas                        |    |  |
| 12                           |    |  |
| Nomor Solulor Orang Tua      |    |  |
| 081993259682                 |    |  |
|                              |    |  |
| Kata Sandi                   |    |  |

Di halaman ini Anda dapat merubah :

- Nama Lengkap
- Nomor Seluler
- Nama Sekolah
- Provinsi
- Kota/Kabupaten
- Kelas
- Nomor Seluler Orang Tua
- Kata Sandi
- Foto profil

### 6. Mengisi Tes Minat

Sebelum memulai mengisi tes minat ada beberapa hal yang perlu diperhatikan

- Isi jawaban dengan sebenar-benarnya untuk mendapatkan hasil tes minta yang memuaskan.
- Waktu untuk mengisi adalah **30 Menit.**
- Tes ini hanya berlaku Satu Kali.

|                             |            |                                                                                                    |                                                                                                    |                                                                                                    | *                                                                                                    |
|-----------------------------|------------|----------------------------------------------------------------------------------------------------|----------------------------------------------------------------------------------------------------|----------------------------------------------------------------------------------------------------|----------------------------------------------------------------------------------------------------|
|                             |            |                                                                                                    |                                                                                                    |                                                                                                    |                                                                                                    |
|                             |            | Mulai Tes                                                                                                    |                                                                                                    |                                                                                                    |                                                                                                    |
| Activities                  |            | Competencies                                                                                                    |                                                                                                    | Career                                                                                                    |                                                                                                    |
| ightarrow Realistic         | 63         | ightarrow Realistic                                                                                                    | 03                                                                                                    | ightarrow Realistic                                                                                                    | 0                                                                                                    |
| $\rightarrow$ Investigative | os         | → Investigative                                                                                                    | 05                                                                                                    | ightarrow Investigative                                                                                                    | 05                                                                                                    |
| → Artistic                  | 08         | → Artistic                                                                                                    | <u></u>                                                                                                    | ightarrow Artistic                                                                                                    | 05                                                                                                    |
| ightarrow Social            | 65         | → Social                                                                                                    | 03                                                                                                    | → Social                                                                                                    | 03                                                                                                    |
| ightarrow Enterprising      | 03         | $\rightarrow$ Enterprising                                                                                                    | 05                                                                                                    | $\rightarrow$ Enterprising                                                                                                    | 03                                                                                                    |
| $\rightarrow$ Conventional  | 0          | ightarrow Conventional                                                                                                    | 03                                                                                                    | ightarrow Conventional                                                                                                    | 03                                                                                                    |
|                             | Activities | Activities       → Realistic     ©       → Investigative     ©       → Artistic     ©       → Social     ©       → Enterprising     ©       → Conventional     © | Activities     Competence          → Realistic         → Realistic           → Investigative             → Artistic             → Social         → Social           → Enterprising             → Conventional | Activities       Competencies <ul> <li>Prealistic</li> <li>Investigative</li> <li>Investigative</li></ul> | Activities       Competencies       Career            • Realistic         • Realistic         • Investigative         • Investigative         • Artistic         • Social         • Social         • Social         • Social         • Social         • Enterprising         • Conventional         • Conventional         • Conventiventiven         • Conventiventiven         • Convent |

Timer akan berjalan selama 30 Menit.

Tekan tombol "Selanjutnya" untuk melanjutkan ke pertanyaan berikutnya.

### 7. Notifikasi Hasil Tes Minat

Hasil dari tes minat akan dikirim kan melalui Email setelah mengisi tes minat, pastikan diisi benar dan aktif.